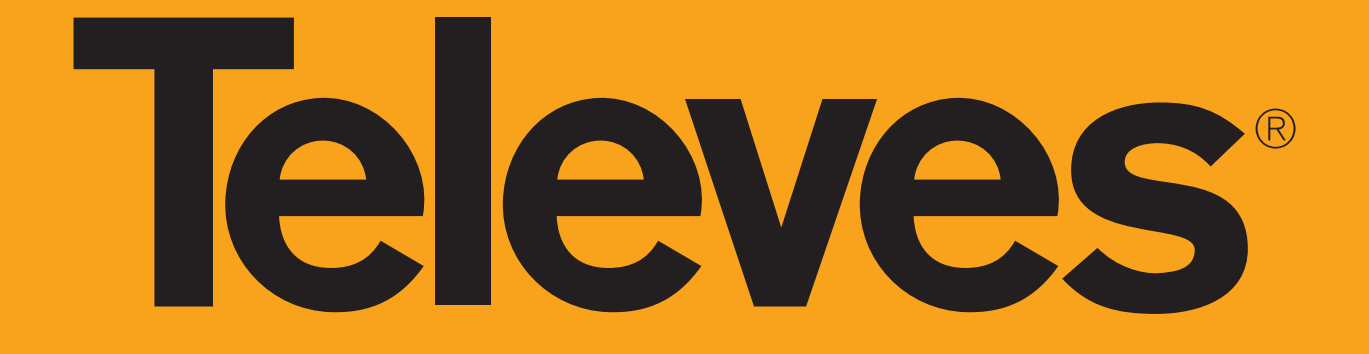

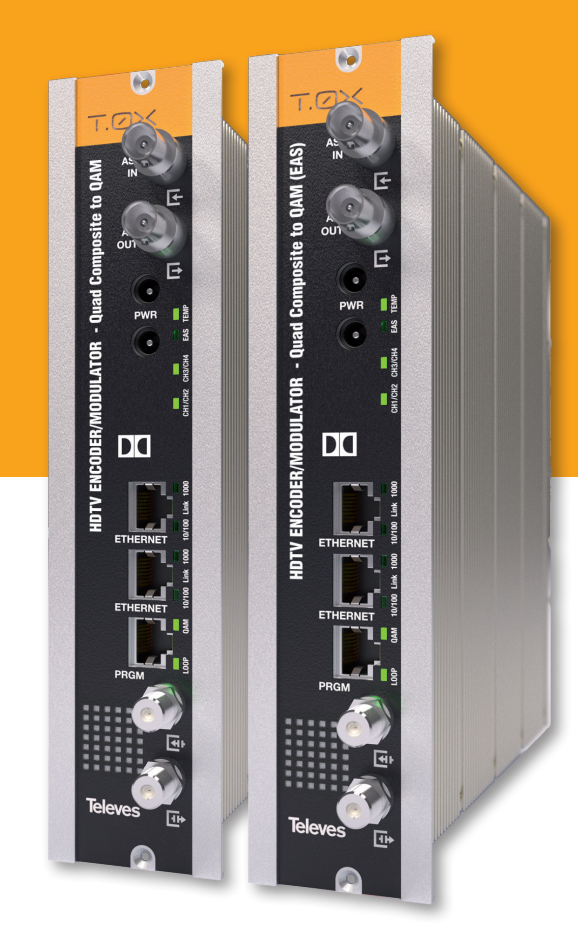

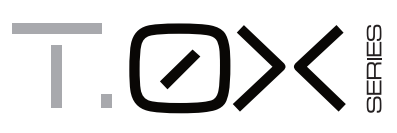

Refs. 563802, 563821

HDTV ENCODER/MODULATOR - Quad Composite to QAM HDTV ENCODER/MODULATOR - Quad Composite to QAM (EAS) QUICK INSTALLATION GUIDE

www.televes.com

# **Televes**

## **Safety instructions**

#### **Caution statements**

**Product inspection** - Inspect the equipment for shipping damage. Should any damage be discovered, immediately file a claim with the carrier.

**Important Safety Instructions** - To ensure proper installation and operation, take a moment to read this guide before proceeding with the installation. If you have any questions or comments about the T.OX Series - Encoders, please contact your dealer.

#### WARNING:

TO PREVENT FIRE OR ELECTRICAL SHOCK DO NOT EXPOSE TO RAIN OR MOISTURE.

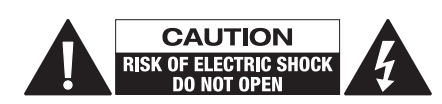

#### CAUTION:

TO REDUCE THE RISK OF ELECTRIC SHOCK, DO NOT REMOVE COVER. NO USER-SERVICEABLE PARTS INSIDE. REFER SERVICING TO QUALIFIED PERSONNEL.

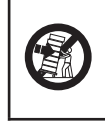

A product and cart combination should be moved with care. Quick stops, excessive force and uneven surfaces may cause the product and cart combination to overturn.

The lightning flash with arrow head symbol, within an equilateral triangle, is intended to alert the user to the presence of uninsulated "dangerous voltage" within the product's enclosure that may be of sufficient magnitude to constitute a risk of electric shock to

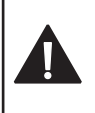

to constitute a risk of electric shock to persons. The exclamation point within an equilateral triangle is intended to alert the user to the presence of

important operating and maintenance (servicing) instructions in the literature accompanying the product.

#### WARNING:

TO REDUCE THE RISK OF FIRE OR ELECTRIC SHOCK, DO NOT EXPOSE THIS PRODUCT TO RAIN OR MOISTURE. DO NOT OPEN THE CABINET, REFER SERVICING TO QUALIFIED PERSONAL ONLY.

#### CAUTION:

TO PREVENT ELECTRIC SHOCK, DO NOT USE THIS (POLARIZED) PLUG WITH AN EXTENSION CORD RECEPTACLE OR OTHER OUTLET UNLESS THE BLADES CAN BE FULLY INSERTED TO PREVENT BLADE EXPOSURE. Important Safety Instructions

- 1. Read and Follow All Instructions All the safety and operating instructions should be read prior to and followed while operating this product.
- **2. Retain Instructions** The safety and operating instructions should be retained for future reference.
- Heed Warnings All warnings on the product and in the operating instructions should be adhered to.
- Cleaning Disconnect this product from any electrical source before cleaning. Use a damp cloth; do not use liquid or aerosol cleaners.
- Attachments Do not use attachments that are not recommended by the product manufacturer as they may cause hazards.
- 6. Water and Moisture Do not use this product near any source of water.
- 7. Mounting Do not place this product on an unstable cart, stand, tripod, bracket, or table. The product may fall, causing serious injury to persons or nearby objects, and serious damage to this product. Use only with a cart, stand, tripod, bracket, or table recommended by the manufacturer, or sold with the product. Any mounting of the product should follow the manufacturer's instructions, and should use a mounting accessory recommended by the manufacturer.
- 8. Ventilation Slots and openings in the chassis or cabinet are provided for ventilation and to ensure reliable operation of the product. These openings should never be blocked or covered in any way. This product should not be placed in any case, cabinet, or rack unless proper ventilation is provided and the manufacturer's instructions have been adhered to.
- Power Sources This product should be operated only from the type of power source indicated on the label.
- **10. Grounding or Polarization** Do not bypass or defeat electrical plug polarization or grounding. Doing so will violate the warranty and may pose a risk of fire or electrocution.
- **11. Wire Protection** Ensure all connected wiring is routed correctly to avoid damage including pinching, excessive bends, or compression.
- 12. Electrical Supply, Grounding, and Surge Protection – Ensure that all local or national electrical codes are followed. Seek the advice of a licensed electrician, professional engineer, or other licensed expert.
- **13. Power Lines** Always use caution and avoid operating this or any connected equipment near uninsulated power line or any other hazards.
- **14. Object and Liquid Entry** Never allow objects or liquid of any kind into this product through openings. Doing so could result in fire or electric shock.

- **15. Servicing** There are no user serviceable parts. Do not attempt to service this product or remove covers. Doing so may expose you to dangerous voltage or other hazards. Refer all servicing to qualified service personnel. Examples of damage requiring service include but are not limited to:
  - Damage to power-supply wiring.
  - If liquid has been spilled, or objects have fallen into the product.
  - If the product has been exposed to rain or water.
  - If the product does not operate normally by following the operating instructions. Adjust only those controls that are covered by the operating instructions as an improper adjustment of other controls may result in damage and will often require extensive work by a qualified technician to restore the product to its normal operation.
  - If the product has been dropped or physically damaged.
  - When the product exhibits a distinct change in performance.
- **16. Replacement Parts** Ensure that repairs are performed by qualified technicians and that only manufacturer supplied or authorized parts are used.
- 17. Safety Check Upon completion of any service or repairs to this product, ensure safety checks to determine that the product is functioning per manufacturer specifications are performed.
- **18. Heat** The product should be situated away from heat sources such as radiators, heat registers, stoves, or other products (including amplifiers) that produce heat. Ensure that ambient temperature is maintained in the manufacturer specified operating range.

# **Description of connectors**

## **Front view**

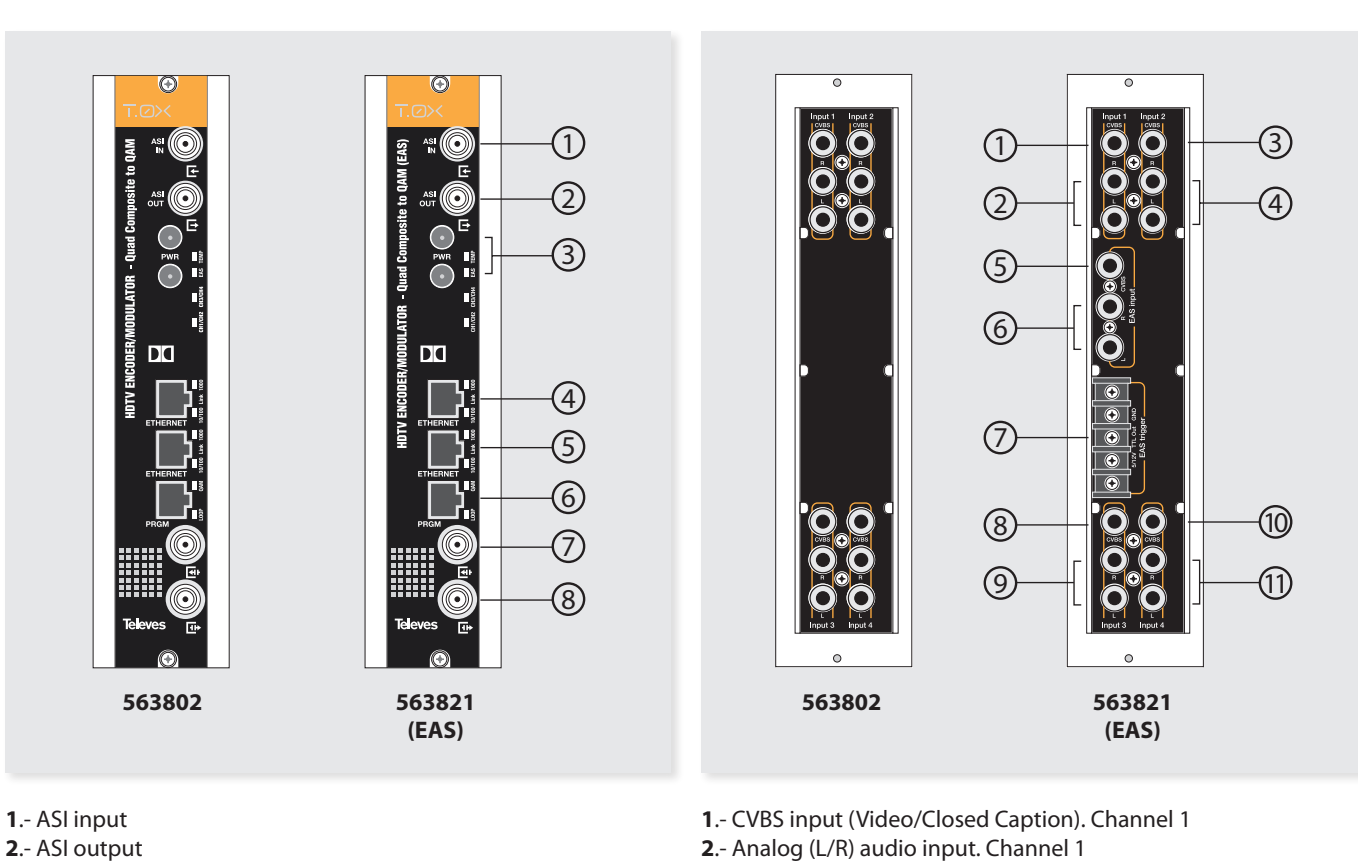

**Rear view** 

- 2.- ASI output 3.- Power connectors
- **4**.- Ethernet connector
- 5.- Ethernet connector
- 6.- Programmer connector
- **7**.- RF loop through input
- 8.- RF output

4.- Analog (L/R) audio input. Channel 2 5.- EAS CVBS input (563821 only)

3.- CVBS input (Video/Closed Caption). Channel 2

- 6.- EAS L/R analog audio input (563821 only)
- 7.- EAS control (563821 only)
- 8.- CVBS input (Video/Closed Caption). Channel 3
- 9.- Analog (L/R) audio input. Channel 3
- 10.- CVBS input (Video/Closed Caption). Channel 4
- 11.- Analog (L/R) audio input. Channel 4

# **LED indicators**

|                      |                   | Color               | Internal temp               | Comment                                                                                |
|----------------------|-------------------|---------------------|-----------------------------|----------------------------------------------------------------------------------------|
|                      | TEMP              | Solid green         | Normal                      | Safe                                                                                   |
|                      | TEMP              | Slow blink orange   | High                        | Warning                                                                                |
|                      |                   | Fast blink red      | Very High                   | Danger                                                                                 |
|                      |                   | Color               | EAS status                  | Comment                                                                                |
|                      | EAS               | Solid green         | ON                          | An alarm has been triggered and the system is broadcasting common EAS audio and video. |
|                      |                   | Off                 | OFF                         | No alarm present. Each encoder in the system is broadcasting its own content.          |
|                      |                   | Color               | Channel status              | Comment                                                                                |
| _                    |                   | Off                 | Disabled / EAS              | Channels disabled or unit in EAS mode.                                                 |
| Front<br>I FD alarms |                   | Solid green         | Lock                        | Inputs locked and unit encoding audio/video.                                           |
|                      | CH1/CH2 - CH3/CH4 | Solid red           | Unlock                      | Inputs unlocked and unit not encoding audio/video.                                     |
|                      |                   | Blinking red        | Boot                        | Unit starting up.                                                                      |
|                      |                   | Solid yellow        | Partial lock                | Only one of the two inputs is locked and encoding audio/video.                         |
|                      |                   | Color               | Output mode                 | Comment                                                                                |
|                      | QAM               | Solid green         | Normal                      | Output RF channel is ON, broadcasting audio/video (normal mode).                       |
|                      |                   | Slow blinking green | Carrier wave, null or muted | Output RF channel is OFF or in an alternate signal mode.                               |
|                      |                   | Color               | Output loop status          | Comment                                                                                |
|                      | LOOP              | Solid green         | ON                          | Output loop-through enabled. Units may be daisy-chained using the internal combiner.   |
|                      |                   | Off                 | OFF                         | Output loop-through disabled. Units must be combined using an external combiner.       |

# Installation

1. Install all units in the rack and connect them as shown in Figure 1.

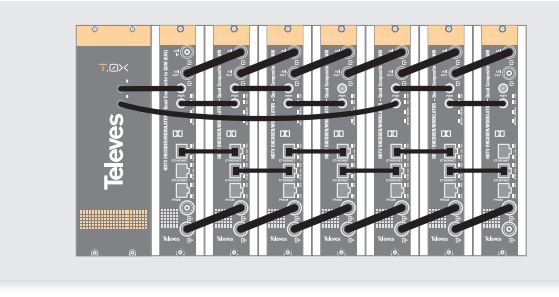

Figure 1

**2.** The audio and video input signals connect to the back of the modules.

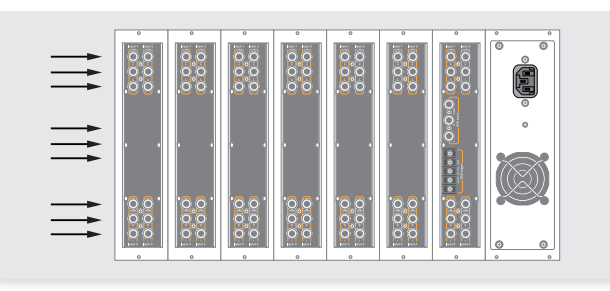

Figure 2

3. If a network is available that provides IP addresses through DHCP, connect the encoders to the network as shown in Figure 3. If such a network is not available, then a computer will need to be connected as shown in Figure 4.

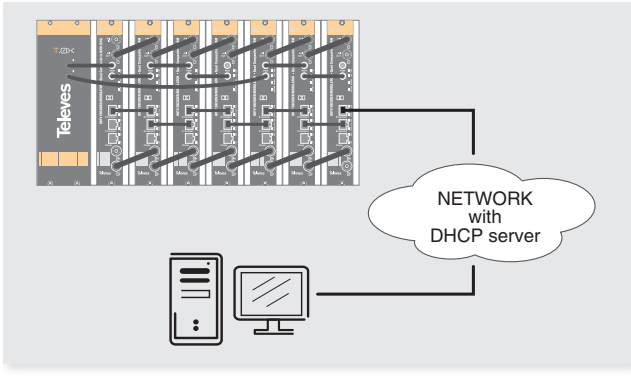

Figure 3 - Rack with DHCP server.

#### 4. Power on the units.

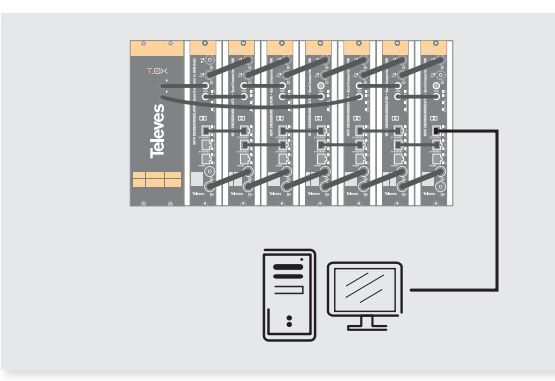

Figure 4 - Rack without DHCP server.

**5.** Connect the programmer to each unit and set a unique number in the "# ID" field according to the order of installation of the units in the rack.

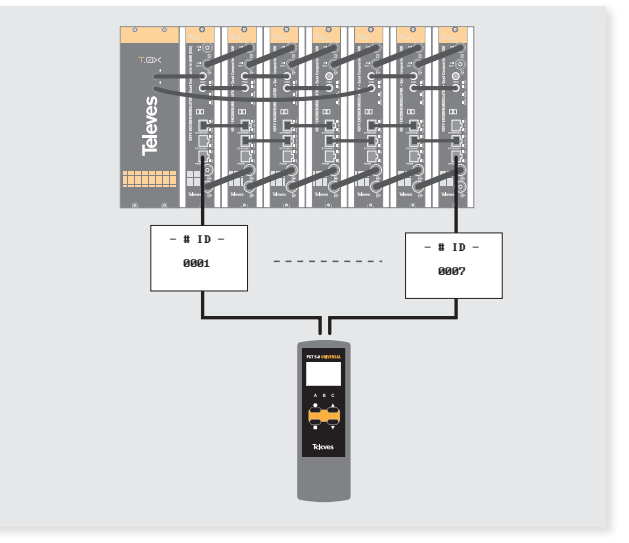

Figure 5 - Set a # number different for each unit.

6. Connect the programmer to a unit, usually the first one, and read the IP address.

Each unit can work as a master controller for the other units. All units can be configured by connecting to only one.

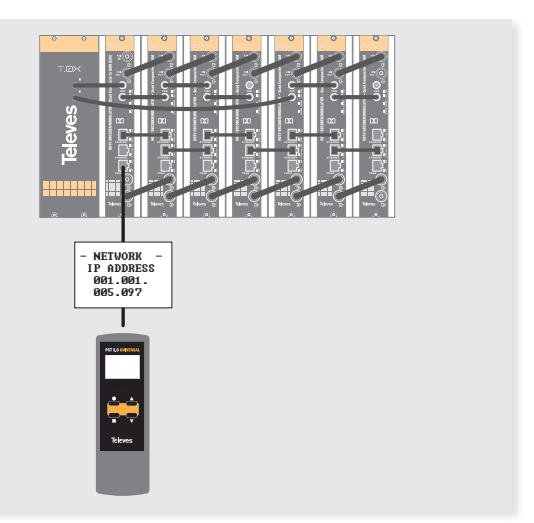

Figure 6 - Read the IP address of one unit.

- 7. If a network was connected in Step 3 then proceed to step 8. If not, set the address of you computer as follows:
  - IP value = 172.20.0.2netmask = 255.0.0.0gateway = 0.0.0.0
- **NOTE**: The default factory configuration of the units has an IP address in this range (it should be different for each unit). If a unit was ever provided an address before, manually or through DHCP, this unique address may no longer exist. Resetting to IP factory defaults, will return the original unique private address though.
- 8. In your web browser, enter the IP address from Step 6 as the URL. A login prompt will appear. By default the parameters are:

Login: encoder Password: encoder The **Status** > **Summary** page should appear as the first page.

This provides a summary of all the units installed in the network and the units will be sorted by the number entered in Step 5.

The "Change Password" option only changes the password of the encoder currently logged in to. To change the password for the remaining modules, each one will need to be logged into with its unique IP address and the change made for each.

|               |                                                                                                    |                                                                                                    |                        | Enco                  | ider Stati                                                                                                    | 15                     | _                     |                       |                                                                                                    |                                                                                                    |                                                                                                    |                                                                                                    |
|---------------|----------------------------------------------------------------------------------------------------|----------------------------------------------------------------------------------------------------|------------------------|-----------------------|----------------------------------------------------------------------------------------------------|------------------------|-----------------------|-----------------------|----------------------------------------------------------------------------------------------------|----------------------------------------------------------------------------------------------------|----------------------------------------------------------------------------------------------------|----------------------------------------------------------------------------------------------------|
|               |                                                                                                    |                                                                                                    |                        |                       |                                                                                                    |                        |                       |                       |                                                                                                    |                                                                                                    | Chan                                                                                                    | ge Password                                                                                                    |
| CONFIGURATION | ADVANCED                                                                                                    |                                                                                                    |                        |                       |                                                                                                    |                        |                       |                       |                                                                                                    |                                                                                                    |                                                                                                    |                                                                                                    |
| DETAILED      |                                                                                                    |                                                                                                    |                        |                       |                                                                                                    |                        |                       |                       |                                                                                                    |                                                                                                    |                                                                                                    |                                                                                                    |
|               |                                                                                                    |                                                                                                    |                        |                       |                                                                                                    |                        |                       |                       |                                                                                                    |                                                                                                    |                                                                                                    |                                                                                                    |
|               |                                                                                                    |                                                                                                    |                        |                       |                                                                                                    |                        |                       |                       |                                                                                                    |                                                                                                    |                                                                                                    |                                                                                                    |
| r             | Model V                                                                                                    | Temp                                                                                                    | EAS                    | CH1                   | CH2                                                                                                    | CH3                    | CH4                   | OUT                   | RFLoop                                                                                                    | Output Table                                                                                                    | Output Channel                                                                                                    |                                                                                                    |
| 563802        | 4xSD CVBS QAM(this)                                                                                                    | NORMAL                                                                                                    |                        |                       |                                                                                                    |                        |                       | NCOMAL                |                                                                                                    | CATV                                                                                                    | 74                                                                                                    |                                                                                                    |
| 563           | 802 4xSD CVBS QAM                                                                                                    | NORMAL                                                                                                    | 0.00                   |                       |                                                                                                    |                        |                       | NORMAL                |                                                                                                    | CATV                                                                                                    | 76                                                                                                    |                                                                                                    |
| 563           | I802 4xSD CVBS QAM                                                                                                    |                                                                                                    |                        |                       |                                                                                                    |                        |                       |                       |                                                                                                    | CATV                                                                                                    | 78                                                                                                    |                                                                                                    |
|               |                                                                                                    |                                                                                                    | 0                      |                       |                                                                                                    |                        |                       |                       |                                                                                                    | CATV                                                                                                    | 80                                                                                                    |                                                                                                    |
|               | CONFIGURATION  DETAILED  S63802  D 563  D 563 D 563 D 563 D 563 D 563 D 563 D 563 D 563 D 563 D 563 D 563 D 563 D 563 D 563 D 563 D 563 D 563 D 563 D 563 D 563 D 5 | CONTRUMITOR ADVINCED<br>DETRILED<br>SEGRES 4-550 CVR5 QM(Mire)<br>SS3822 4-550 CVR5 QM(<br>SS3822 4-550 CVR5 QM(<br>SS3822 4-550 CVR5 QM( | CONFEGURITION ADVANCES | Congloaktice Advances | Conground to very constant of the second of the second of | CONFIDURATION KONNECCO | CONFIDENTIAL ADVANCED | COMPERIATION KONNECCO | Complexitivity         Adjusted to           Addition         Times         64.5         CH6         CH6 | Scientification         Advances           Instant         Stratub           Model #         Stratup           Bestard Lefs Critics Quark         Quark           Science 2 - Quark         Quark           Science 2 - Quark         Quark           Science 2 - Quark         Quark           Science 2 - Quark         Quark           Science 2 - Quark         Quark           Science 2 - Quark         Quark           Science 2 - Quark         Quark           Science 2 - Quark         Quark           Science 2 - Quark         Quark           Science 2 - Quark         Quark           Science 2 - Quark         Quark           Science 2 - Quark         Quark           Science 2 - Quark         Quark | Non-Pipelantition         Non-Net           Methal D0         Non-Net         Non-Net | Complication Advances           Attinue           Model *         Terms         EAS         CH         CH |

Figure 7 - Status > Summary tab.

Some items have an automatic configuration option, such as "Automatic channel numbering" shown in figure 10.

N

|            |                            |            | Chappe Transpor | rt Configuration |             |       |           |           |        |            |
|------------|----------------------------|------------|-----------------|------------------|-------------|-------|-----------|-----------|--------|------------|
|            |                            |            |                 |                  |             |       |           |           | Chang  | e Password |
| rus c      | ONFIGURATION ADVANCED      |            |                 |                  |             |       |           |           |        |            |
| πI         | TRANSPORT OUTPUT NE        | TWORK      |                 |                  |             |       |           |           |        |            |
| _          |                            |            |                 |                  |             |       |           |           |        |            |
| <i>a</i> v | Model v                    | CH. Name   | Table Type      | Major CH. # *    | Minor CH. # | TS ID | Video PID | Audio PID | Select |            |
| _          |                            | C1 TVES 41 | CVCT 2 =        | 18               | 1           |       | 1001      | 1002      |        |            |
|            |                            | C2 TVES 42 | CVCT 2 :        | 18               | 2           | 18    | 1101      | 1102      |        |            |
| 10         | Sedeuz Asso CVBS QAM(this) | C3 TVES 43 | CVCT 2 ÷        | 18               | 3           | 10    | 2001      | 2002      |        |            |
|            |                            | C4 TVES 44 | CVCT 2 :        | 18               | 4           |       | 2101      | 2102      |        |            |
|            |                            | C1 TVES 45 | CVCT 2 :        | 19               | 1           |       | 1001      | 1002      |        |            |
| 10         | SECOND 4-ED CURE CAM       | C2 TVES 46 | CVCT 2 0        | 19               | 2           | 19    | 1101      | 1102      |        |            |
| 19         | 563802 4X50 CVB5 Q4H       | C3 TVES 47 | CVCT 2 :        | 19               | 3           | 19    | 2001      | 2002      |        |            |
|            |                            | C4 TVES 48 | CVCT 2 ÷        | 19               | 4           |       | 2101      | 2102      |        |            |
|            |                            | C1 TVES 49 | CVCT 2 0        | 20               | 1           |       | 1001      | 1002      |        |            |
|            | F63803 4-50 CUBS 044       | C2 TVES 50 | CVCT 2 :        | 20               | 2           | 20    | 1101      | 1102      |        |            |
| 20         | 303802 4430 6403 (244      | C3 TVES 51 | CVCT 2 0        | 20               | 3           | 20    | 2001      | 2002      |        |            |
|            |                            | C4 TVES 52 | CVCT 2 ÷        | 20               | 4           |       | 2101      | 2102      |        |            |
|            |                            | C1 TVES 53 | CVCT 2 :        | 21               | 1           |       | 1001      | 1002      |        |            |
| 21         | 563903 4-50 CUBE CAM       | C2 TVES 54 | CVCT 2 0        | 21               | 2           | 21    | 1101      | 1102      |        |            |
| **         | 303002 4430 6403 (044      | C3 TVES 55 | CVCT 2 :        | 21               | 3           | **    | 2001      | 2002      |        |            |
|            |                            | C4 TVES 56 | CVCT 2 0        | 21               | 4           |       | 2101      | 2102      |        |            |
|            |                            |            |                 |                  |             |       |           |           |        |            |

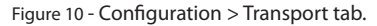

| Figuro 8 chows an   | ovamplo of a | dotailod status | nado  |
|---------------------|--------------|-----------------|-------|
| i iyule o shows ali | example of a | uetaneu status  | paye. |

|       |       |                            |         | Detailed Enco | ider Status |                                                      |                                                                                                    |      |
|-------|-------|----------------------------|---------|---------------|-------------|------------------------------------------------------|----------------------------------------------------------------------------------------------------|------|
| ODER  |       |                            |         |               |             |                                                      | Change Pa                                                                                                    | sswo |
| STATU | S CON | FIGURATION ADVANCED        |         |               |             |                                                      |                                                                                                    |      |
| SUMMA | RY I  | DETAILED                   |         |               |             |                                                      |                                                                                                    |      |
|       |       |                            |         |               |             |                                                      |                                                                                                    |      |
|       | 4 T   | Model v                    | ID v    | Serial Number | Тетр        | Resolution/Framerate                                 | Version Info                                                                                                    |      |
|       | 18    | 563802 4xSD CVBS QAM(this) | 2817996 |               | 58ºC 137ºF  | C1 4801/60<br>C2 4801/60<br>C3 4801/60<br>C4 4801/60 | Hardware - 1.01.00046<br>Software - 1.00.00076<br>Boot - 1.00.0002<br>O.S 1.00.00073<br>User Interface - 1.01.00013  |      |
|       | 19    | 563802 4xSD CVBS QAM       | 2817995 |               | 58°C 136°F  | C1 4801/60<br>C2 4801/60<br>C3 4801/60<br>C4 4801/60 | Hardware - 1.01.00046<br>Software - 1.00.00076<br>Boot - 1.00.0002<br>O.S 1.00.00073<br>User Interface - 1.01.00013  |      |
|       | 20    | 563802 4x5D CVBS QAM       | 2817994 |               | 58ºC 136ºF  | C1 4801/60<br>C2 4801/60<br>C3 4801/60<br>C4 4801/60 | Handware - 1.01.00046<br>Software - 1.00.00076<br>Boot - 1.00.00072<br>O.S 1.00.00073<br>User Interface - 1.01.00013 |      |
|       | 21    | 563802 4xSD CVBS QAM       | 2817993 |               | 52°C 126°F  | C1 4801/60<br>C2 4801/60<br>C3 4801/60<br>C4 4801/60 | Hardware - 1.01.00046<br>Software - 1.00.00076<br>Boot - 1.00.00002<br>O.S 1.00.00073<br>Use Learning - 1.01.00013   |      |

| a v   | Model v                      | Table    | Channel | Level | Mode     | Interleaving | Baudrate (Mbaud) | Output |   | RF Loop | Select  |
|-------|------------------------------|----------|---------|-------|----------|--------------|------------------|--------|---|---------|---------|
| 18    | 563802 4xSD CVBS QAM(this)   | CATV +   | 74      | 99    | 2568 (   | 1128_1 →     | 5,360            | NORMAL |   | ۲       |         |
| 19    | 563802 4x5D CVBS QAM         | CATV :   | 76      | 99    | 2568 :   | 1128_11 :    | 5,360            | NORMAL | : | ۷       |         |
| 20    | 563802 4xSD CVBS QAM         | CATV :   | 75      | 99    | 2568 :   | 1128_11 :    | 5,360            | NORMAL | : | ۲       |         |
| 21    | 563802 4xSD CVBS QAM         | CATV 1   | 80      | 99    | 2568 :   | 1128_11 :    | 5,360            | NORMAL | 1 | ۲       |         |
| Set 0 | Configuration for all Units: | Select + |         |       | Select 4 | Select 1     |                  | Select | 4 | ۷       |         |
|       |                              |          |         |       |          |              |                  |        |   | Apply S | elected |

Figure 11 - Configuration > Output tab.

Figure 8 - Status > Detailed tab.

The network configuration page allows a change to the Number assigned in Step 5. This option also has an "Auto" assignment feature.

The "Auto" option will ask for confirmation since it will overwrite the settings of all units set in Step 5 and the ordering will likely not be as the units were placed in the rack.

| Like         Control         Control <thcontrol< th=""> <thcontrol< th=""> <thcont< th=""><th>ODER</th><th></th><th></th><th></th><th>Littinge Heruto</th><th>and a strong</th><th></th><th></th><th></th><th></th><th></th></thcont<></thcontrol<></thcontrol<>                                                                                                    | ODER  |                                                                  |                            |      | Littinge Heruto   | and a strong |               |                  |                |          |         |
|----------------------------------------------------------------------------------------------------|-------|------------------------------------------------------------------|----------------------------|------|-------------------|--------------|---------------|------------------|----------------|----------|---------|
| EXAL         CONFIGURATION         ADVANCE           NV/L         TMARPORT         0.0170.1         NTWORK           2017         Model *         # *         MACABINEs *         DeC\$         IP Address         Referent Model         Gammay IP         Sales           2017         Saleste 440 Onto (m)         10         Onto-CLAHTOR         IF 12183154         2012246.8         B.8.8         III           2017         Saleste 440 Onto (m)         10         Onto-CLAHTOR         IF 12183154         2012246.8         B.8.8         III           2017         Saleste 440 Onto (m)         10         Onto-CLAHTOR         III 21183154         2012246.8         B.8.8         III           2017         Saleste 440 Onto (m)         III         Onto-CLAHTOR         III 21183154         2012246.8         B.8.8         IIII         IIII 21183154         IIII 21183154         IIII 21183154         IIII 21183154         IIII 21183154         IIIII 21183154         IIIII 21183154         IIIII 21183154         IIIII 21183154         IIIII 21183154         IIIII 21183154         IIIII 21183154         IIIIIIII 21183154         IIIIIIIIIIII IIIII IIIII IIIII IIIII IIII                                                                                                    | LATOR |                                                                  |                            |      |                   |              |               |                  |                | Change   | Passwon |
| DVT         NUME         V         MCC Address V         DHCP         IP Address         Network MOSC         Gatoway /P         Sense           281796         558224 Address (MMCN)         10         0002/02A/PCC         97/21/325140         353224.00         0.00.0         0         0         0         0         0         0         0         0         0         0         0         0         0         0         0         0         0         0         0         0         0         0         0         0         0         0         0         0         0         0         0         0         0         0         0         0         0         0         0         0         0         0         0         0         0         0         0         0         0         0         0         0         0         0         0         0         0         0         0         0         0         0         0         0         0         0         0         0         0         0         0         0         0         0         0         0         0         0         0         0         0         0         0         0                                                                                                             | STATU | S CONFIG                                                         | RATION ADVANCED            |      |                   |              |               |                  |                |          |         |
| ID V         Model Y         J V         MACADes Y         DHC         J PAdress         Model Y MASS         Galleyry JP         Since           STITM         SERIE AND OWN (MAX         II         0000 C02.014700         IV         J J J J J J J J J J J J J J J J J J J                                                                                                    | INPUT | TRAN                                                             | SPORT OUTPUT NETW          | ORK  |                   |              |               |                  |                |          |         |
| ID V         Mode V         J V         MCAADess V         DHCP         IP Address         Methods MASC         Gateway JP         Select           2817996         563802         4450 CVMS QAM(Ne)         III         00067/CDA/FPCC         ST21.5253.40         255224.00         0.00.00         III           2817996         558802         400 CVMS QAM         IIII         00067/CDA/FPCC         ST21.5215.40         255224.00         0.00.00         IIIIIIIIIIIIIIIIIIIIIIIIIIIIIIIIIIII                                                                                                    |       |                                                                  |                            |      |                   |              |               |                  |                |          |         |
| UP         TORGET         UP         UP <td< th=""><th></th><th>10 -</th><th></th><th></th><th></th><th>01100</th><th>10 144-0-0</th><th>Non-on-</th><th>0.1</th><th>0.000</th><th></th></td<>                                                                                                    |       | 10 -                                                             |                            |      |                   | 01100        | 10 144-0-0    | Non-on-          | 0.1            | 0.000    |         |
| 211799 SANDE CASE (CARE QARINA) (B) 0008/CLUB/PCC (C) 7/2,232,164 (C) 22,242,00 (C) 0.008 (C) 0.008 (C) 0. |       | 10.4                                                             | Model #                    |      | MAC ADDRESS Y     | UNCP         | IP ADDRESS    | NELWORK PLAGE    | Gateway IP     | Select   |         |
| 211795 51002 440 CHE QM 23 005/CLAMPICS 0 177,12354 21524 0 0.000 0 2012 21524 21524 |       | 2817996                                                          | 563802 4xSD CVBS QAM(this) | 18   | 00:0E:7C:2A:FF:CC |              | 172.19.255.49 | 255.224.0.0      | 0.0.0.0        |          |         |
| 2817994 558802 450 CVBS QM 20 00057C2A4FCA 2 172.19255.41 255.224.0.0 0.0.0 0                                                                                                    |       | 2817995                                                          | 563802 4xSD CV85 QAM       | 19   | 00:0E:7C:2A:FF:CB | •            | 172.19.255.45 | 255.224.0.0      | 0.0.0.0        | -        |         |
| 2817993 563802 4x50 CV85 QAM 21 00:0E:7C:2A:FFC9 🗹 172:19:255.37 255.224.0.0 0.0.0.0                                                                                                    |       | 2817994 563802 4xSD CVBS QAM                                     | 563802 4xSD CVBS QAM       | 20   | 00:0E:7C:2A:FF:CA |              | 172.19.255.41 | 255.224.0.0      | 0.0.0.0        |          |         |
| Red Brandhavella for all Uniter Ave.                                                                                                    |       | 2817993 563802 4xSD CVBS QAM<br>Set Configuration for all Units: |                            | 21   | 00:0E:7C:2A:FF:C9 | 2            | 172.19.255.37 | 255.224.0.0      | 0.0.0.0        |          |         |
| Set Contriguration for all Onlist                                                                                                    |       |                                                                  |                            | Auto |                   | ۲            |               | Set Network Mask | Set Gateway IP |          |         |
|                                                                                                    |       |                                                                  |                            |      |                   |              |               |                  | Appl           | Selected |         |
| Apply Selected                                                                                                    |       |                                                                  |                            |      |                   |              |               |                  |                |          |         |

Figure 12 - Configuration > Network tab.

#### 9. Configure all units:

Select "CONFIGURATION". This page has 4 options, INPUT, TRANSPORT, OUTPUT, and NETWORK, shown in Figures 9, 10, 11, and 12 respectively. For each configuration page, the last column is "Select". Any changes made, will be saved only to the units with this associated "Select" box checked when "Apply Selected" is clicked. This applies to all 4 of the sections under the Configuration Menu.

|         |                           |                      |                      |                         |                      |                     |             |             |                         |          |                   | Change   | e Pas   |       |      |          |         |       |    |   |  |  |
|---------|---------------------------|----------------------|----------------------|-------------------------|----------------------|---------------------|-------------|-------------|-------------------------|----------|-------------------|----------|---------|-------|------|----------|---------|-------|----|---|--|--|
| TUS CON | FIGURATION ADVANC         | CED                  |                      |                         |                      |                     |             |             |                         |          |                   |          |         |       |      |          |         |       |    |   |  |  |
| ut I    | TRANSPORT OUTP            | NUT I                | NETWORK              |                         |                      |                     |             |             |                         |          |                   |          |         |       |      |          |         |       |    |   |  |  |
| e<br>v  | Nodel v                   | Enabled              | Video Codec          | Video Bitrate<br>(Mbps) | Aspect<br>Ratio      | GOP                 | Audio Input | Audio Codec | Audio Bitrate<br>(Kbps) | Audio    | Closed<br>Caption | Select   |         |       |      |          |         |       |    |   |  |  |
| _       |                           | n 🖌                  | MPEG2 :              | 05.00                   | (4:3 +)              | 15 0                | ANALOG +    | DOLBY :     | 384 :                   | 14       | 1                 |          |         |       |      |          |         |       |    |   |  |  |
|         | 563802 4xSD CVBS          | 12 🕑                 | MPEG2 :              | 05.00                   | 4:3 :                | 15 :                | ANALOG :    | DOUBY :     | 384 :                   | 14       | ö                 |          |         |       |      |          |         |       |    |   |  |  |
| 18      | QAM(this)                 | 13 🗹                 | MPEG2 :              | 05,00                   | 4:3 0                | 15 0                | ANALOG +    | DOLBY :     | 384 :                   | 14       |                   |          |         |       |      |          |         |       |    |   |  |  |
|         |                           | 14 🗹                 | MPEG2 :              | 05,00                   | 4:3 :                | 15 :                | ANALOG :    | DOLBY :     | 384 :                   | 14       |                   |          |         |       |      |          |         |       |    |   |  |  |
|         |                           | 11.00                | MPEG2 :              | 05,00                   | 4:3 :                | 15 :                | ANALOG :    | DOLBY :     | 384 :                   | 14       |                   |          |         |       |      |          |         |       |    |   |  |  |
|         |                           | 12 🗹<br>13 🗹<br>14 🗹 | MPEG2 1              | 05,00                   | 4:3 0                | 15 0                | ANALOG 1    | DOLBY 1     | 384 0                   | 14       |                   |          |         |       |      |          |         |       |    |   |  |  |
| 19 5    | 63802 4xSD CVBS QAM       |                      | MPEG2 :              | 05,00                   | 4:3 :                | 15 :                | ANALOG :    | DOLBY :     | 384 :                   | 14       |                   |          |         |       |      |          |         |       |    |   |  |  |
|         |                           |                      | MPEG2 1              | 05,00                   | 4:3 0                | 15 0                | ANALOG 1    | DOLBY 1     | 384 0                   | 14       |                   |          |         |       |      |          |         |       |    |   |  |  |
|         | 20 563802 4xSD CV85 QAM   | 563802 4xSD CV85 QAM | 563802 4xSD CV85 QAM | 563802 4xSD CV85 QAM    |                      |                     |             |             |                         |          |                   | MPEG2 1  | 05,00   | 4:3 0 | 15 0 | ANALOG 1 | DOLBY 1 | 384 0 | 14 | - |  |  |
|         |                           |                      |                      |                         | 12                   | MPEG2 :             | 05,00       | 4:3 :       | 15 :                    | ANALOG : | DOLBY :           | 384 :    | 14      |       |      |          |         |       |    |   |  |  |
| 20 5    |                           |                      |                      |                         | 563802 4xSD CV8S QAM | 63802 4xSD CVBS QAM | 13 MPEC2    | MPEG2 1     | 05,00                   | (4:3 0)  | 15 ) A            | ANALOG 1 | DOLBY 1 | 384 0 | 14   |          |         |       |    |   |  |  |
|         |                           | 14 🗹                 | MPEG2 :              | 05,00                   | 4:3 :                | 15 :                | ANALOG :    | DOLBY :     | 384 :                   | 14       | -                 |          |         |       |      |          |         |       |    |   |  |  |
|         |                           |                      | MPEG2 :              | 05,00                   | 4:3 :                | 15 :                | ANALOG :    | DOLBY :     | 384 :                   | 14       | at                |          |         |       |      |          |         |       |    |   |  |  |
|         |                           | 12                   | MPEG2 1              | 05,00                   | 4:3 0                | 15 0                | ANALOG 1    | DOLBY 1     | 384 0                   | 14       |                   |          |         |       |      |          |         |       |    |   |  |  |
| 21 5    | 63802 4xSD CVBS QAM       | 13 🗹                 | MPEG2 :              | 05,00                   | 4:3 :                | 15 :                | ANALOG :    | DOLBY :     | 384 :                   | 14       |                   |          |         |       |      |          |         |       |    |   |  |  |
|         |                           | 14 🗹                 | MPEG2 1              | 05,00                   | 4:3 0                | 15 0                | ANALOG 1    | DOLBY 1     | 384 0                   | 14       |                   |          |         |       |      |          |         |       |    |   |  |  |
| Set Con | figuration for all Units: |                      | Select 1             |                         | Select 1             | Select 1            | Select 1    | Select 1    | Select 1                |          | 1                 |          |         |       |      |          |         |       |    |   |  |  |
|         | - generation of an annual |                      |                      |                         |                      |                     |             |             |                         |          | 0                 | -        |         |       |      |          |         |       |    |   |  |  |

# **Menu flow chart**

For programming Unit operation

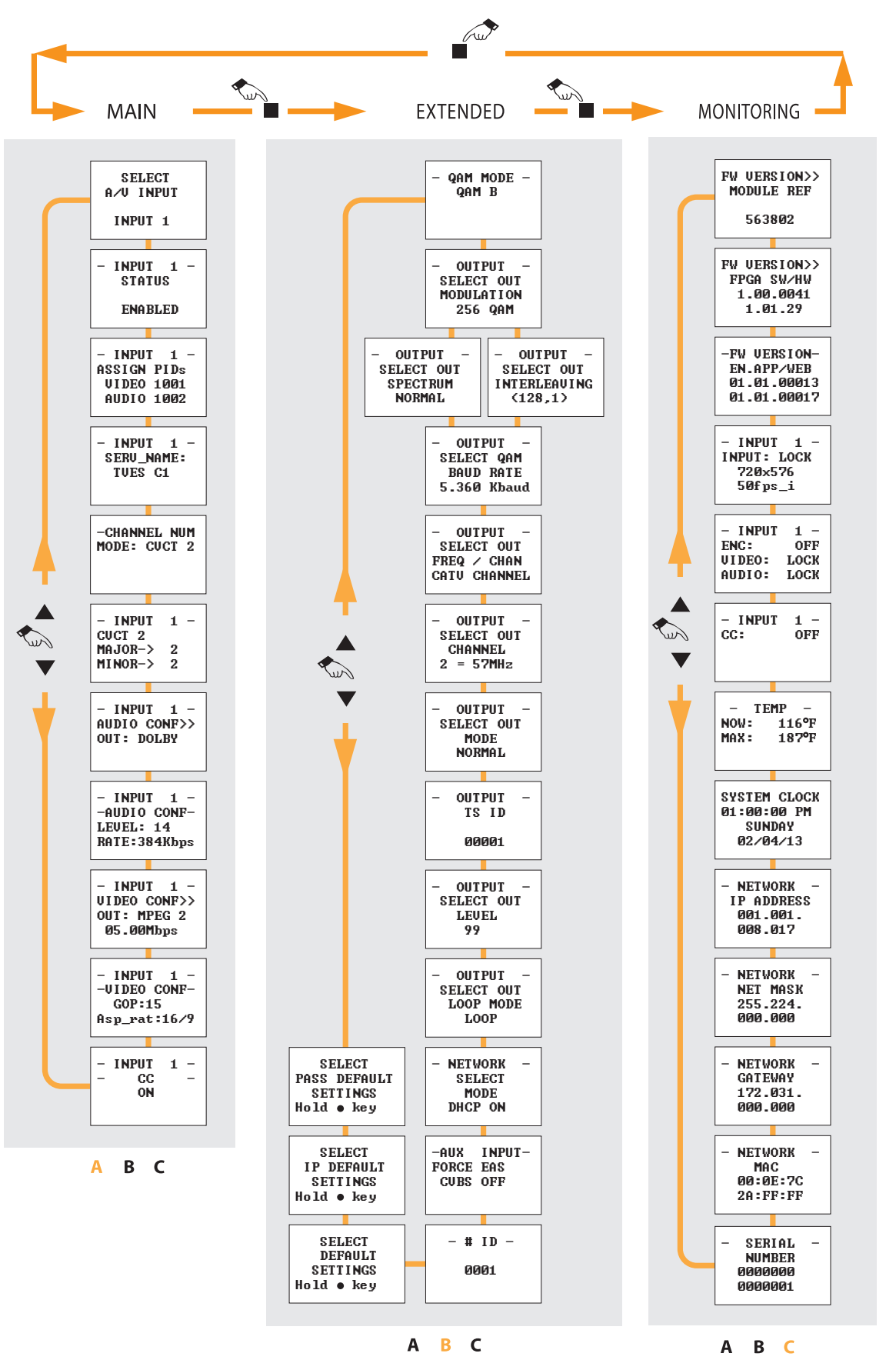

- Enable edit mode / Position cursor (in edit mode) / Disable edit mode.
- Change section / Save parameters (press and hold for 3 sec.)
- ▲▼ Change menu / Modify value (in edit mode)

# **Technical specifications**

| References  |                    |                         |       | 563802, 563821*                                                                |  |  |  |  |  |  |
|-------------|--------------------|-------------------------|-------|--------------------------------------------------------------------------------|--|--|--|--|--|--|
|             | VIDEO              | Connectors              |       | 4 sets - 1x RCA for Video (CVBS)                                               |  |  |  |  |  |  |
|             | AUDIO              | Connectors              |       | 4 sets - 2x RCA for Analog Audio (L, R)                                        |  |  |  |  |  |  |
|             | CLOSED CAPTIONING  | Connectors              |       | 4 sets - 1x RCA for Video (CVBS in)                                            |  |  |  |  |  |  |
|             |                    | Connectors              |       | 3x RCA (CVBS, L, R)                                                            |  |  |  |  |  |  |
| INPUTS      | EAS*               | Trigger                 | Vdc   | 5-12 (Dry Contact Closure)                                                     |  |  |  |  |  |  |
|             |                    | Connectors              |       | 1x BNC                                                                         |  |  |  |  |  |  |
|             | ASI                | Format                  |       | DVB-ASI                                                                        |  |  |  |  |  |  |
|             |                    | Standard                |       | ETSI EN 50083-9                                                                |  |  |  |  |  |  |
|             | QAM                | Connectors              |       | "F" Female (loop-through combiner input)                                       |  |  |  |  |  |  |
|             |                    |                         |       |                                                                                |  |  |  |  |  |  |
|             |                    | Output Format           |       | MPEG-2 / H 264                                                                 |  |  |  |  |  |  |
|             |                    |                         |       | 480i & 576i                                                                    |  |  |  |  |  |  |
|             |                    | Resolution              |       | Supports auto-scan for input resolution                                        |  |  |  |  |  |  |
|             | VIDEO              | Aspect Ratio            |       | 4:3, 16:9 and pass through                                                     |  |  |  |  |  |  |
|             |                    | GOP                     |       | 10, 12, 15, 16, 18, 20, 24 or 30                                               |  |  |  |  |  |  |
| ENCODING    |                    | Transport rate          |       | Variable                                                                       |  |  |  |  |  |  |
| PROFILE     |                    | Video bit rate          |       | Variable                                                                       |  |  |  |  |  |  |
|             |                    | Output format           |       | Dolby <sup>®</sup> Digital AC-3 or MPEG1 Layer 2                               |  |  |  |  |  |  |
|             | AUDIO              | Sampling rate           | kHz   | 48                                                                             |  |  |  |  |  |  |
|             |                    | Output bitrate          |       | Variable                                                                       |  |  |  |  |  |  |
|             | CLOSED CAPTIONING  | Format                  |       | EIA-608                                                                        |  |  |  |  |  |  |
|             |                    |                         |       |                                                                                |  |  |  |  |  |  |
|             |                    | Connectors              |       | 1x "F" Female                                                                  |  |  |  |  |  |  |
|             |                    |                         |       | ITU-A: 16, 32, 64, 128, 256, 512, 1024 QAM                                     |  |  |  |  |  |  |
|             |                    | Modulation standards    |       | ITU-B: 64, 256 QAM                                                             |  |  |  |  |  |  |
|             |                    | Frecuency Range         | MHz   | 5 - 1002 (supports return path applications)                                   |  |  |  |  |  |  |
|             |                    | Channel plans           |       | CATV STD, T_CHANNELS, Broadcast, Frequency                                     |  |  |  |  |  |  |
|             | QAM                | Max output level        | dBmV  | +55 (+43 with loop-through)                                                    |  |  |  |  |  |  |
| OUTPUT      |                    | MER                     | dB    | >40 (typ)                                                                      |  |  |  |  |  |  |
|             |                    | Spurious                | dBc   | -60                                                                            |  |  |  |  |  |  |
|             |                    | Impedance               | Ω     | 75                                                                             |  |  |  |  |  |  |
|             |                    | I/Q Phase Error         | o     | <1                                                                             |  |  |  |  |  |  |
|             |                    | I/Q Amplitude Imbalance | %     | <1                                                                             |  |  |  |  |  |  |
|             |                    | Connectors              |       | 1x BNC                                                                         |  |  |  |  |  |  |
|             | ASI                | Format                  |       | DVB-ASI                                                                        |  |  |  |  |  |  |
|             |                    |                         |       |                                                                                |  |  |  |  |  |  |
|             |                    | Local control           |       | Full configuration with LCD handheld programmer                                |  |  |  |  |  |  |
|             |                    |                         |       | EAS status LED                                                                 |  |  |  |  |  |  |
|             |                    |                         |       | LOOP status LED                                                                |  |  |  |  |  |  |
|             |                    |                         |       | OAM status LED                                                                 |  |  |  |  |  |  |
| ALARMS / MO | NITORING / CONTROL | Local monitoring        |       | TEMP status LED                                                                |  |  |  |  |  |  |
|             |                    |                         |       | CH1/CH2 - CH3/CH4 status LEDs                                                  |  |  |  |  |  |  |
|             |                    |                         |       | Ethernet status LEDs                                                           |  |  |  |  |  |  |
|             |                    | Remote monitoring       |       | Centralized web based remote control management, alarms, and software upgrades |  |  |  |  |  |  |
|             |                    | Control                 |       | Daisy-chain integrated ethernet switch                                         |  |  |  |  |  |  |
|             |                    |                         |       | ,                                                                              |  |  |  |  |  |  |
|             |                    | Power supply            | Vdc   | 24                                                                             |  |  |  |  |  |  |
|             |                    | Power dicipation        | N/    | 24                                                                             |  |  |  |  |  |  |
|             | JENERAL            |                         | VV    | <10<br>                                                                        |  |  |  |  |  |  |
|             |                    | Operating temperature   | ۳/ °C | 32 TO 122 / U TO 50                                                            |  |  |  |  |  |  |

# televes.com

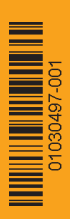